## Használati útmutató

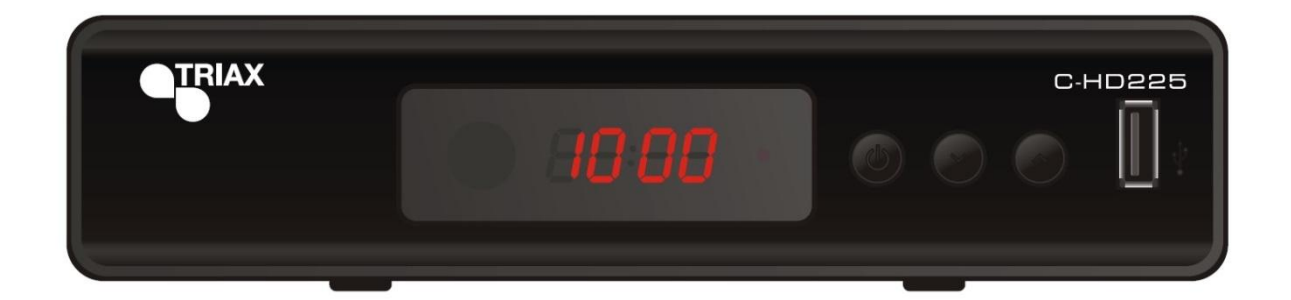

# **C-HD225**

MPEG-4 DVB-Ckábelesdigitális vevő PVR funkcióval

Magyar

#### Biztonsági információk

Tűz és elektromos áramütés veszélyének elkerülése érdekében ne tegye ki a készüléket esőnek vagy bármilyen nedvességnek.

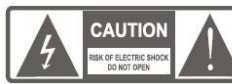

Figyelem: Tűz és elektromos

áramütés veszélyének elkerülése érdekében ne távolítsa el a készülék fedlapját vagy hátlapját! A javítást bízza a szakszervizre!

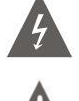

A háromszögbe zárt villám jele készülék belsején belül nem szigetelt veszélyes nagyfeszültség jelenlétére figyelmezteti a felhasználót, amely elektromos áramütést eredményezhet.

A háromszögbe zárt felkiáltójel arra figyelmezteti a felhasználót, hogy a leírásban fontos működtetési és kezelési információt talál.

FIGYELEM: TŰZ ÉS ELEKTROMOS ÁRAMÜTÉS VESZÉLYÉNEK ELKERÜLÉSE ÉRDEKÉBEN NE TEGYE KI A KÉSZÜLÉKET ESŐNEK VAGY BÁRMILYEN NEDVESSÉGNEK!

FIGYELEM: ELEKTROMOS ÁRAMÜTÉS VESZÉLYÉNEK ELKERÜLÉSE ÉRDEKÉBENA HÁLÓZATI KÁBELT MEGFELEŐEN CSATLAKOZTASSA A KONNEKTORHOZ! A készüléket nem szabad csöpögő vagy spriccelő víz közelébe tenni és nem szabad rá folyadékkal teli edényeket, mint pl.: vázát tenni. Az elemeket nem szabad nagy hőhatásnak kitenni, mint pl.: napsütés vagy tűz.

FGYELEM: Az elemek felrobbanhatnak, ha nem megfelelően cseréli ki. Mindig csak ugyanolyan elemeket használjon. A hálózati dugónak könnyen elérhető helyen kell lennie.

#### Fontos biztonsági útmutatók

A minőségi szabályoknak megfelelően a termék gyártásánál a biztonság a legfontosabb tényező. De a biztonság megőrzése az Ön feladata is. Ez az oldal olyan fontos információkat tartalmaz, amelyek segítenek biztosítani, hogy problémamentesen és megfelelően használja a készüléket. Olvassa ezeket figyelmesen végig mielőtt elkezdi használni a készüléket.

#### Beüzemelés

- Olvassa el és tartsa be az instrukciókat. Mielőtt elkezdi használni a készüléket olvasson el minden biztonsági működési útmutatót és ezeket tartsa be.
- Minden biztonsági működési útmutatót őrizzen meg, hogy a jövőben is tájékozódni tudjon belőlük.
- 3. Tegyen eleget minden figyelmeztetésnek, amelyet a készüléken vagy a leírásban talál!
- 4. Ezt a készüléket csak a mellékelt hálózati csatlakozóval szabad üzemeltetni.
- 5. Ne terhelje túl a hálózati csatlakozót, ez tűzhöz vagy elektromos áramütéshez vezethet. Túlterhelt hálózati csatlakozók, hosszabbítók, sérült hálózati kábelek, rossz szigetelések vagy törött hálózati dugók veszélyesek lehetnek. Rendszeresen vizsgálja meg a hálózati kábelt és ha az sérültnek vagy rossz szigetelésűnek néz ki, akkor cseréltesse ki a szakszervizben.
- A hálózati kábelt úgy kell elhelyezni, hogy sose lehessen rálépni, ne kelljen megtörni, különös tekintettel a falicsatlakozónál vagy a készülék hátuljánál.
- 7. A szellőző nyílások a készülék túlmelegedését hivatottak megelőzni és ezzel a készülék megbízható működését biztosítják. Ezeket sosem szabad letakarni. Ezért sem szabad a készüléket ágyra, szőnyegre, vagy valamilyen fűtőtestre helyezni. A készüléket csak akkor zárja be nem szellőző helyre, mint pl. könyves szekrénybe, ha megfelelő szellőzést tud biztosítani.

- 8. Csak a gyártó által jóváhagyott kiegészítőket használja.
- 9. Ne használja a készüléket víz közelében, mint pl.: fürdőszobában, konyhában, uszodában. A csatlakoztatott elektromos készülékeknek és kiegészítőiknek rendelkezniük kell biztonsági tanúsítvánnyal. Ezzel elkerülhető az elektromos áramütés és a tűz kialakulása.
- 10. Ne tegye a készüléket instabil állványra, asztalra, mert leeshet onnan, amivel sérülést okozhat és maga a készülék is károsodhat. Csak stabil helyen tárolja a készüléket, ahonnan nem eshet le. Az elhelyezést a használati útmutatónak megfelelően kivitelezze.
- 11. Különös gondoskodással helyezze a készüléket mozgó állványra. Az állvány gyors megállításra, nagy erő hatására vagy egyenetlen felületen felborulhat. A beszerelésnél vegye figyelembe az NEC szabvány 820-40-es bekezdését, mely szerint a kábel árnyékolását a rendszer földelési pontjához kell kötni, praktikusan közel a kábel bevezetésénél.
- Ezen szabvány kitér az állvány és a levezető kábel földelésére is, amely villámvédelmi patronhoz is csatlakozik.
- 13. A kültéri antenna rendszer nem lehet nagyfeszültségű vezeték közelében, vagy olyan helyen, ahonnan elektromos vezetékekre eshet. Ha kültéri antennarendszert telepítenek különös tekintettel kell lenni, hogy véletlenül se érintsenek meg semmilyen elektromos vezetéket. A munkát bízza szakemberre.
- Húzza ki a hálózati csatlakozót mielőtt tisztítaná a készüléket. Ne használjon semmilyen tisztító folyadékot vagy aerosolt. Csak egy nedves tisztítókendőt használjon.
- 15. Tüzet vagy elektromos áramütést okozhatnak olyan eszközök, amelyek a készülék belsejében lévő nagyfeszültségű alkatrészeket érinthetnek meg. Sose öntsön folyadékot a készülékre.
- 16. Ha hosszabb ideig nem használja a készüléket vagy villámlással járó vihar esetén húzza ki a készüléket a hálózati csatlakozóból és csatlakoztassa le az antennarendszert. Ezzel megakadályozhatja a villám- és túlfeszültségű károkat.
- 17. Sose próbálja meg saját maga kinyitni és megjavítani a készüléket. Ezzel nagyfeszültségű alkatrészek érintésének vagy más veszélyes szituációknak teheti ki önmagát. A javítást mindig bízza a szakszervizre.
- A következő esetekben áramtalanítsa és vigye szakszervizbe a készüléket:
  - a. Ha a hálózati kábel vagy csatlakozó megsérült.
  - Ha folyadék került vagy valamilyen idegen tárgy esett a készülék belsejébe.
  - c. Ha a készülék megázott.
  - Ha a használati útmutatóban leírtak mellett a készülék nem működik megfelelően. Csak a használati útmutatóban leírt beavatkozásokat végezze el, ha ezek sikertelenek forduljon a szakszervizhez.
  - e. Ha a készülék leesett vagy a burkolata megsérült.
- 19. Ha valamilyen alkatrészre lenne szüksége forduljon a szakszervizhez.
- A készülék bármilyen javítása esetén szakembert kérjen meg a biztonsági ellenőrzés elvégzésére, hogy a készülék biztonságosan üzemeltethető-e.
- 21. A készüléket falra vagy a mennyezetre csak a gyártó ajánlásával szerelhető
- 22. A készüléket fűtőtesttől, radiátortól, tűzhelytől vagy bármilyen olyan tárgytól, amely meleget sugározhat ki (pl.: erősítő) távol kell tartani.

| BIZTONSÁGI INFORMÁCIÓK                      | 1  |
|---------------------------------------------|----|
| BEVEZETÉS                                   | -  |
| Flőlan                                      | 3  |
| Hátlan                                      | 3  |
| Táviránvító                                 | 4  |
| RENDSZER CSATLAKOZTATÁSA                    | т  |
| Általános                                   | 5  |
| Csatlakozás Tv-hez és videóhoz              | 5  |
| Hi-Fi rendszer csatlakoztatása              | 5  |
| KEZDŐ LÉPÉSEK                               | -  |
| Üdvözlő menü                                | 6  |
| Telepítés                                   | 6  |
| MŰKÖDÉS                                     |    |
| Csatornaváltás                              | 7  |
| Az Elektronikus műsorkalauz (EPG) előhívása | 7  |
| CSATORNASZERKESZTÉS                         |    |
| Szerkesztés menü                            | 8  |
| TV csatornák listája                        | 8  |
| Rádió csatornák listája                     | 8  |
| Összes csatorna törlése                     | 8  |
| RENDSZER BEÁLLÍTÁSA                         |    |
| Rendszer menü                               | 9  |
| Nyelv                                       | 9  |
| Tv rendszer                                 | 9  |
| Helyi idő beállítása                        | 9  |
| Időzítő beállítása                          | 10 |
| Gyermekzár                                  | 10 |
| OSD beállítása                              | 10 |
| Kedvencek                                   | 10 |
| Audiokommentár (AD) beállítása              | 11 |
| Mozaik beállítása                           | 11 |
| Egyéb                                       | 11 |
| ESZKÖZÖK                                    |    |
| Eszközök főmenü                             | 12 |
| Információ                                  | 12 |
| Gyári beállítások                           | 12 |
| Szoftverfrissítés                           | 12 |
| USB eszköz leválasztása                     | 12 |
| JÁTÉK                                       | 10 |
| Jatek<br>EELVÉTEL ÉS MÉDIA                  | 13 |
| Média főmenü                                | 13 |
| Médialejátszó                               | 13 |
| HDD információ                              | 14 |
| Felvétel beállítások                        | 15 |
| IDOELTOLAS / FELVETEL                       |    |
| Időeltolás                                  | 15 |
| Felvétel                                    | 15 |
| PROBLEMAMEGOLDAS                            | 16 |

Bevezetés

## A beltéri egységről

<u>Előlap</u>

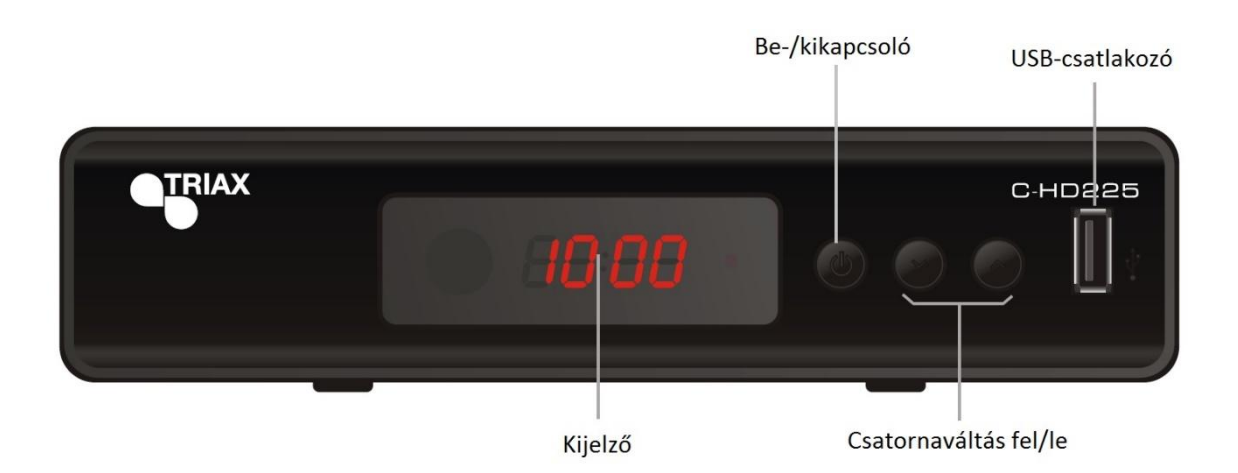

<u>Hátlap</u>

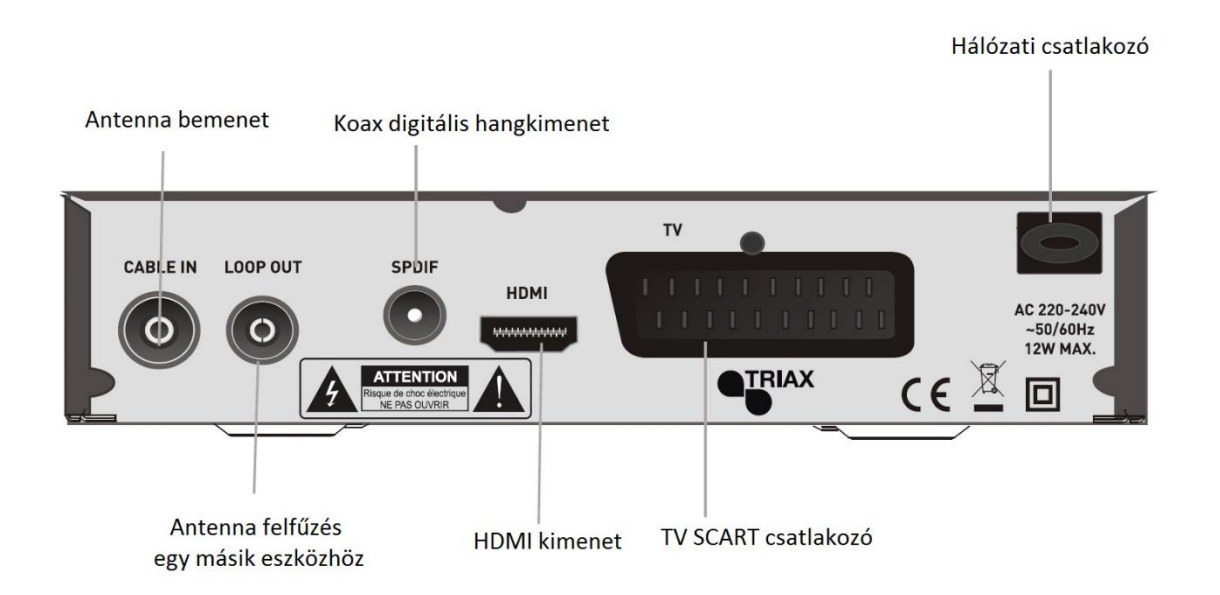

## <u>Távirányító</u>

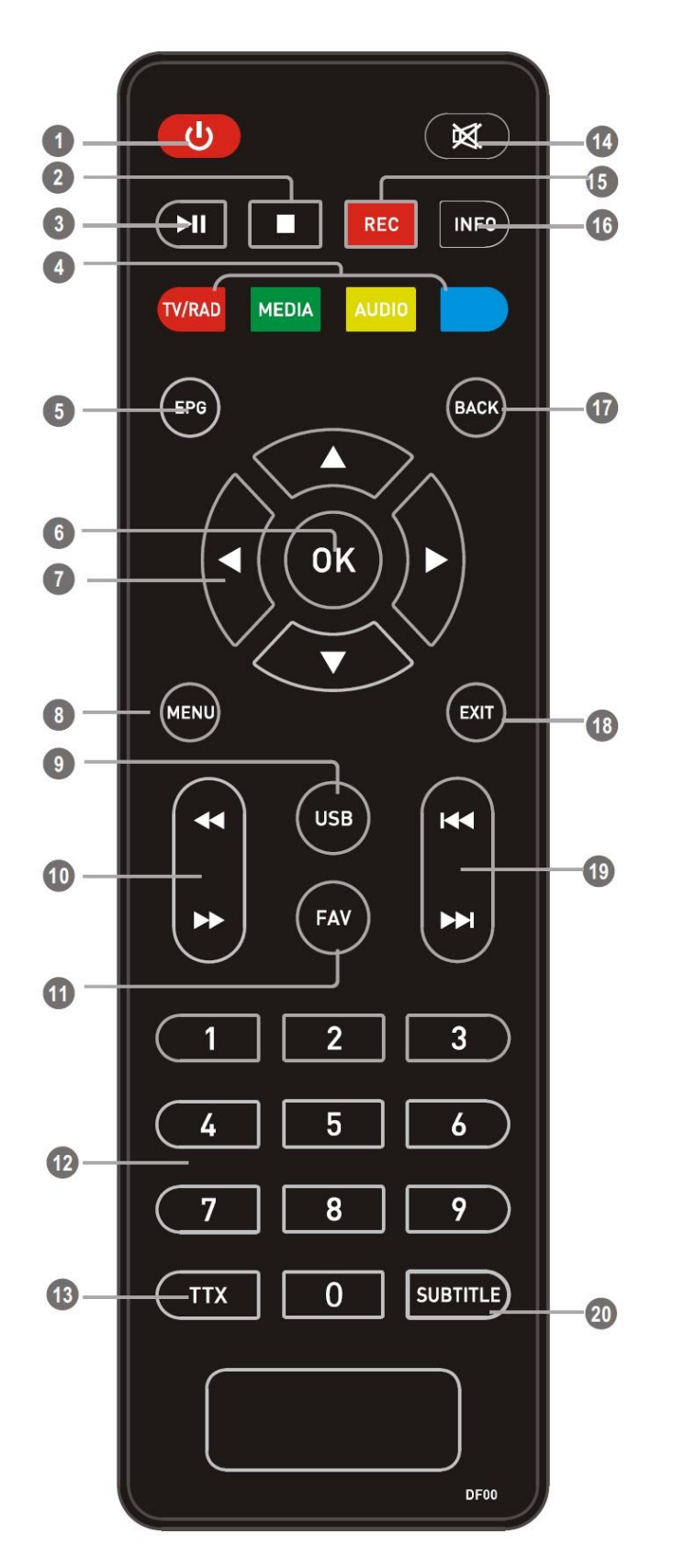

- Készenlét (Készülék bekapcsolása és kikapcsolása készenlétbe)
- 2. STOP

(Lejátszás vagy felvétel megállítása)

- PLÁY/PAÚSE (Lejátszás/Pillanat állj / aktív időeltolás funkció)
- PIROS:TV/RADIO (Váltás Tv és rádió között) ZÖLD: MEDIA (Belépés a felvevő menübe) SÁRGA: AUDIO (Audio mód és hang kiválasztás) KÉK: Interaktív funkció / Almenü funkció gombok
   EPG
  - . EPG (Elektronikus programkalauz megnyitása)
- OK gomb (egy választás jóváhagyása a menüben)
- Kurzor (Kurzor: navigációs gombok a menüben való mozgásra)
- MENÜ

   (megnyitja vagy bezárja a menüképernyőt)
- 9. USB
- (Belépés a Fájl menedzserbe)
- 10. Keresés előre/hátra
- 11. FAV (Kedvenc lista megnyitása)
- 12. Számjegy gombok (értékek beírására és a csatornaszám közvetlen megadására)
- 13. TTX (Teletext megnyitása)
- 14. MUTE (Hang némítása be/ki)
- 15. RECORD
- (Tv program felvétele) 16. INFO
  - (Nyomja meg a jelenlegi csatorna információiért)
- BACK (Visszalépés az előző csatornához)
   EXIT
- (Kilépés a menüből)
- 19. Előző / Következő
- 20. SUBTITLE (Felirat be-/kikapcsolása)

## Rendszer csatlakoztatása

#### Általános

Nagyon sokféle Tv típus és audio/video eszköz típus létezik, amelyet a beltéri egységhez lehet csatlakoztatni. Ebben a leírásban a beltéri legáltalánosabb csatlakoztatási módjai vannak leírva.

Csatlakozás Tv-hez

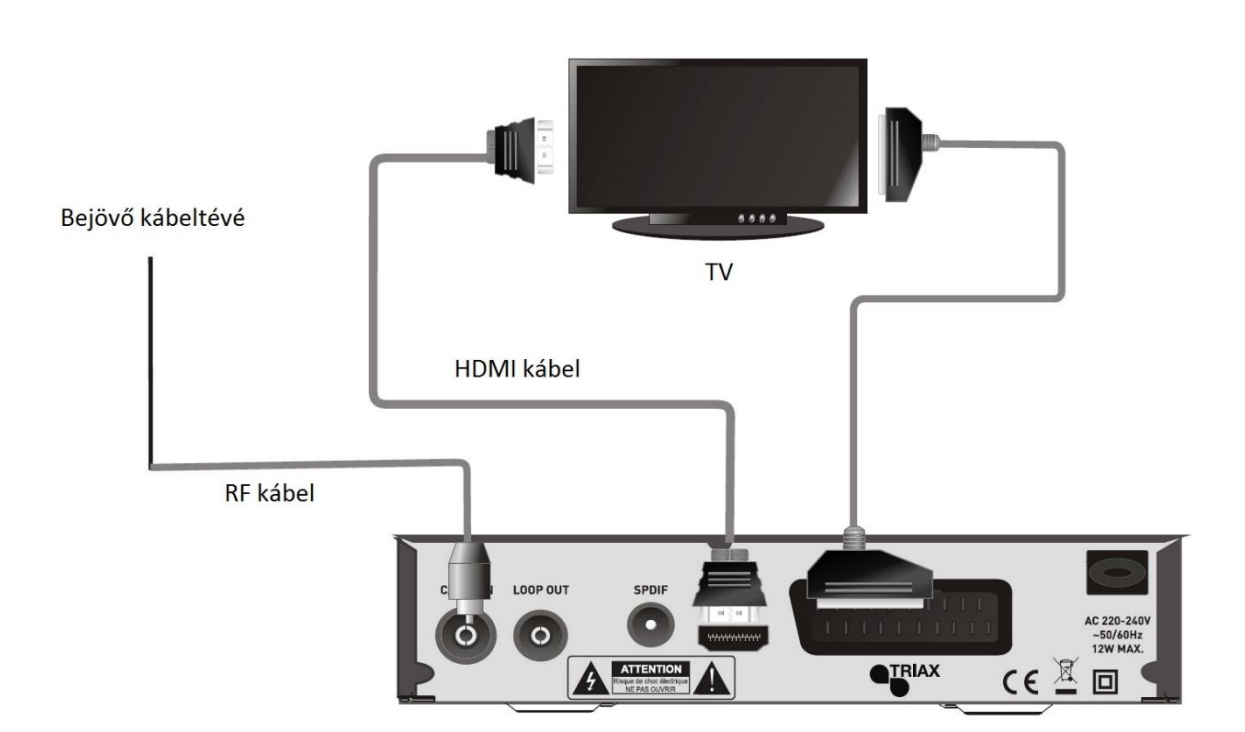

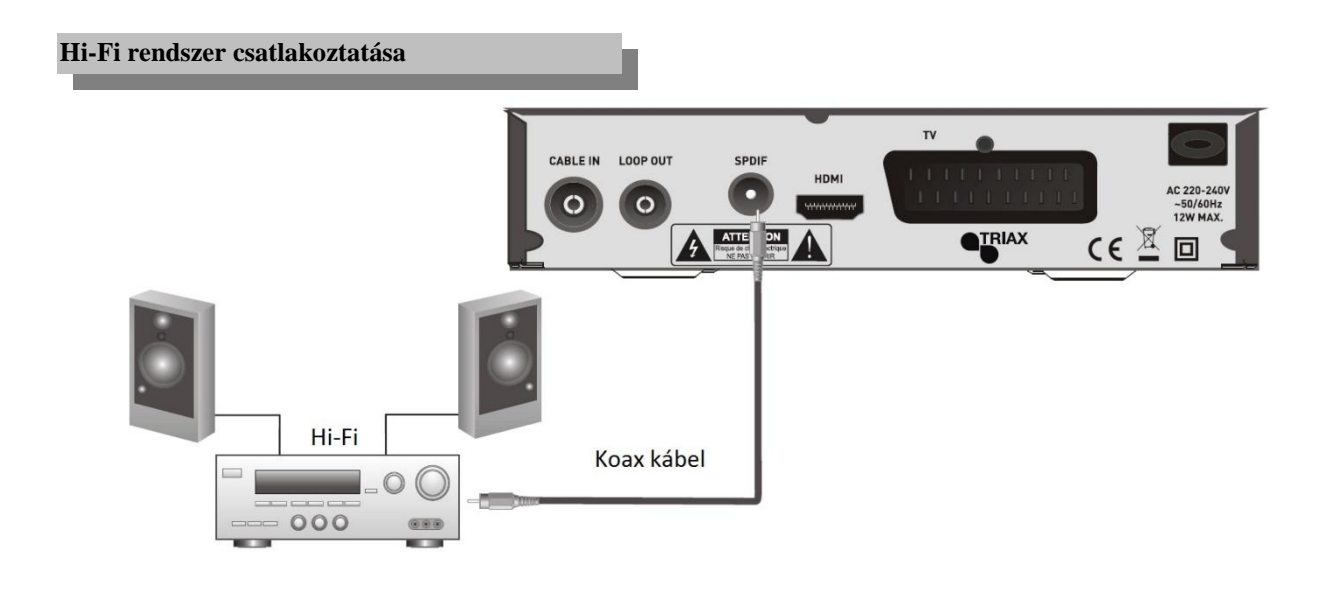

#### Kezdő lépések

#### Üdvözlő menü

Ha először kapcsolja be a beltéri egységet, akkor egy üdvözlő menü jelenik meg. A kurzor gombok segítségével válassza ki a régiót, a nyelvet, a kijelzés módját és a képarányt. Majd lépjen az OK sorra és nyomja meg az OK gombot, hogy elindítsa a csatornakeresést.

#### Főmenü

Nyomja meg a "MENÜ" gombot, ekkor a Főmenü jelenik meg. A kurzor gombokkal kiválaszthatja a kívánt menüelemet, majd nyomja meg az "OK" gombot, hogy belépjen az almenübe.

#### Telepítés

- 1. Nyomja meg a "MENÜ" gombot, hogy belépjen a főmenübe.
- 2. A fel / le gombokkal válassza ki a "Telepítés" menüpontot és a jobb gombbal lépjen be a menübe.
- 3. A fel / le gombokkal válassza ki a kívánt menüpontot és az "OK" gombbal lépjen be az almenübe.
- 4. Az "EXIT" gombbal lépjen ki.

#### **Csatornakeresés**

- Válassza a "Csatornakeresés" menüpontot és nyomja meg az "OK" gombot.
- A kurzorral válassza ki a keresés módját, keresési sávot, csatornát, frekvenciát, sávszélességet, majd nyomja meg a "Keresés" menüpontot.

Keresési mód: Csatorna szerint / Frekvencia szerint

#### Automatikus keresés

- 1. Válassza az "Automatikus keresés" menüpontot és nyomja meg az "OK" gombot.
- 2. A kurzorral válassza ki a "csak FTA" beállítást majd válassza a "Keresés" menüpontot.

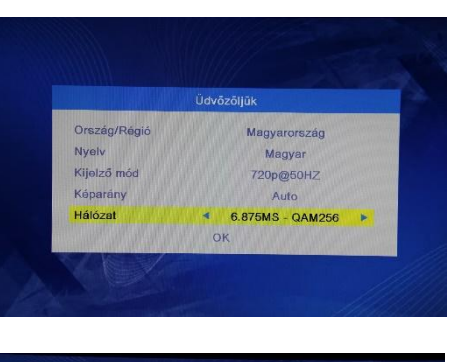

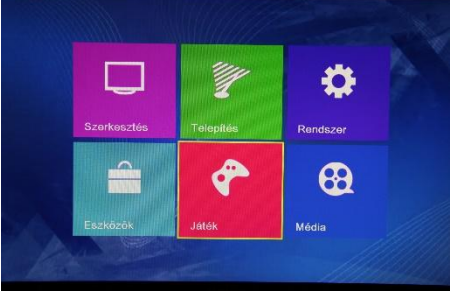

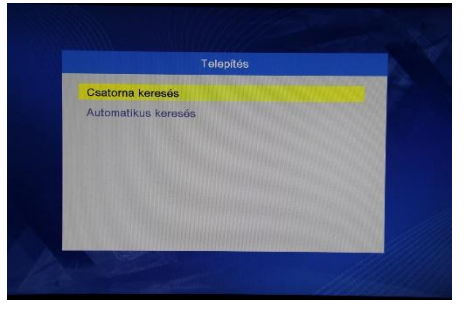

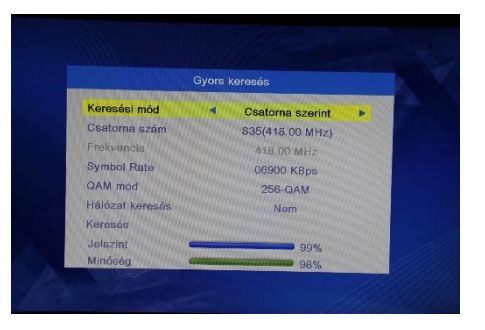

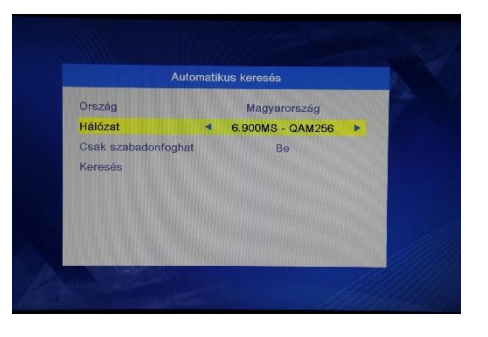

#### Működés

#### Csatornaváltás

Három módja van a csatorna kiválasztásának – lépkedhet a csatornalistában, választhat szám szerint és választhat a képernyőn megjelenő listából is.

- 1. <u>Lépkedés a csatornalistában:</u>
- A fel/le gombok nyomogatásával végigmehet a csatornalistán.
- 2. <u>Csatornaszám szerinti választás:</u>
  - Közvetlenül a kívánt csatornaszámot írja be, majd nyomja meg az "OK"gombot.
- <u>Képernyőn megjelenő csatornalista:</u> A képernyőn megjelenő csatornalistából is kiválaszthatja a kívánt adást. Ehhez az "OK" gombot kell megnyomnia először. Nézze meg a "Csatornaszerkesztés" menüpontot is a leírásban.

#### Az Elektronikus műsorkalauz (EPG) előhívása

- 1. Nyomja meg az EPG gombot, hogy belépjen az EPG oldalra.
- A kurzorral válasszon a csatornák vagy a választott csatorna eseményei vagy a jelenlegi/következő események közül.
- 3. A "Zöld" gomb megnyomására időzítőt állíthat be az adott eseményhez.
- 4. A "Piros" gomb megnyomására azIdő menübe juthat, ahol 2, illetve 24 órával növelheti vagy csökkentheti a megtekintett EPG tartalmat.

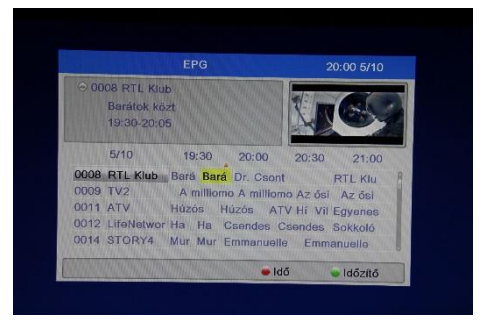

#### Csatornaszerkesztés

#### Szerkesztés menü

- 1. Nyomja meg a "MENÜ" gombot, hogy belépjen a főmenübe.
- 2. A fel/le gombokkal válassza ki a "Szerkesztés" menüpontot, majd az "OK" gombbal lépjen bele.
- 3. A fel/le gombokkal válassza ki a kívánt funkciót és az "OK" gombbal lépjen a kívánt almenübe.
- 4. Az "EXIT" gombbal lépjen ki.

#### TV csatornák listája

- 1. A "Szerkesztés" menüben válassza ki a "TV csatornák listája" menüpontot és nyomja meg az "OK" gombot.
- 2. A fel/le gombokkal válasszon ki egy csatornát, majd nyomja meg az "OK" gombot, hogy megnézhesse azt.

Használja ezt a menüt a kedvencekhez, a lezáráshoz, az átugráshoz, a mozgatáshoz, a rendezéshez, a törléshez és az átnevezéshez.

- Nyomja meg a "FAV" gombot, majdnyomja meg az "OK" gombot, hogy a kedvencek funkciót szerkeszthesse.
- Nyomja meg valamelyik színes gombot, hogy az adott funkció szerkesztéséhez kerüljön.

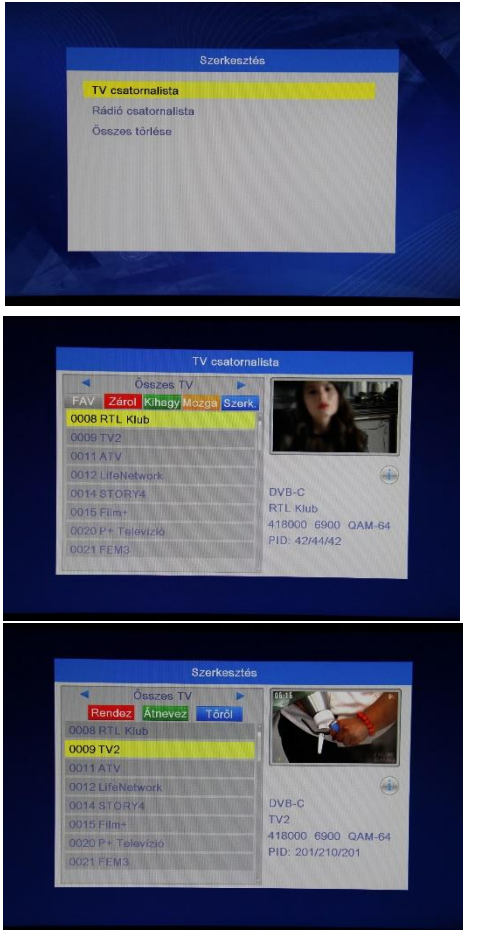

#### Rádió csatornák listája

- 1. A "Szerkesztés" menüben válassza ki a "Rádió csatornák listája" menüpontot és nyomja meg az "OK" gombot.
- 2. A fel/le gombokkal válasszon ki egy csatornát, majd nyomja meg az "OK" gombot, hogy meghallgassa azt.
- Megjegyzés: Alapvetően a "Rádió csatornalista" műveletei megegyeznek a "Tv csatornalista" műveleteivel, csak egy különbség van: A "Rádió csatornalista" módban mivel nincs kép információ, ezért a jobb oldali előnézeti ablakban mindig a rádió logója jelenik meg.

#### Összes csatorna törlése

- A "Szerkesztés" menüben válassza ki a "Összes csatorna törlése" menüpontot és nyomja meg az "OK" gombot. Adja meg az alapértelmezett jelszót, ami vagy "0000" vagy "1234"!
- Egy figyelmeztető ablak jelenik meg ekkor. A törléshez válassza az "Igen"-t és nyomja meg az "OK" gombot.

A törlés visszavonásához válassza az "Nem"-et és nyomja meg az "OK" gombot.

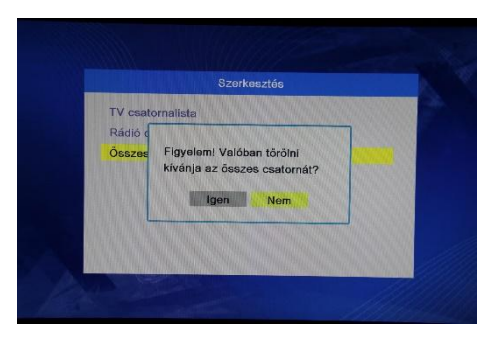

#### Rendszer beállítása

#### Rendszer menü

Ebben a menüben beállíthatjuk a nyelvet, TV szabványt, helyi időt, időzítőt, gyerekzárat, OSD kijelzést, kedvenceket, hangos leírót és egyebeket.

- 1. Nyomja meg a "MENÜ" gombot, hogy belépjen a főmenübe.
- 2. A fel/le gombokkal válassza ki a "Rendszer" menüpontot, majd az "OK" gombbal lépjen bele.
- 3. A fel/le gombokkal válassza ki a kívánt funkciót és az "OK" gombbal lépjen a kívánt almenübe.
- 4. Az "EXIT" gombbal lépjen ki.

#### Nyelv

Ebben a menüben beállíthatja a készülék menünyelvét, az elsődleges és másodlagos hangot, a felirat nyelvét és típusát illetve a teletext nyelvét.

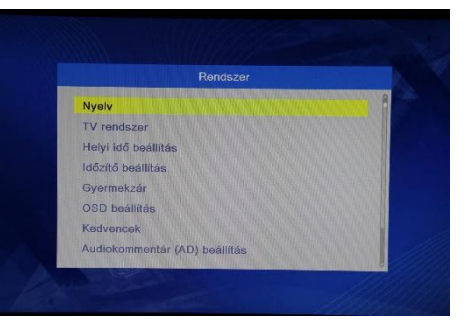

| Nyelv             |   | Magyar |  |
|-------------------|---|--------|--|
| Elsődleges hang   |   | Magyar |  |
| Másodlagos hang   |   | Angol  |  |
| Feliratozás nyelv |   | Magyar |  |
| Teletext          |   | Magyar |  |
| Feliratozás       | 4 | KI     |  |

#### TV szabvány

Itt beállíthatja a kép felbontását, a képarányt, a video kimenetet és a digitális hangkimenetet.

<u>Video felbontás:</u> forrás szerint / TV szerint / 480i / 480p / 576i/ 576p / 720p @50Hz / 720p@60Hz / 1080i@50Hz / 1080i@60Hz / 1080p@50Hz / 1080p@60Hz <u>Képarány:</u>Auto / 4:3PS (Pan &Scan) / 4:3LB (Letterbox) / 16:9 <u>Video kimenet:</u>SCART CVBS+HDMI / SCART RGB <u>Digitális audio kimenet:</u> BS / LPCM

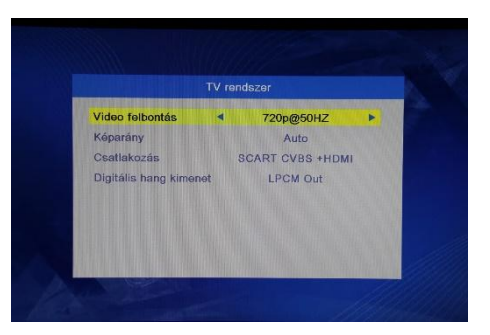

#### Helyi idő beállítása

Ebben a menüben beállíthatja a régiót és az időt.

| <u>Régió:</u>      | Itt állítható a régió                           |
|--------------------|-------------------------------------------------|
| GMT használata:    | Itt be- / kikapcsolhatja a GMT idő használatát. |
| GMT eltolás:       | Ez a menü csak akkor aktív, ha "Saját           |
|                    | beállításokat" használ a "GMT használata"       |
|                    | menüpontban.                                    |
|                    | A beállítható tartomány: "-11:30 ~ +12:00", fél |
|                    | órás lépésközökkel.                             |
| Nyári időszámítás: | Be- ill. kikapcsolható a nyári időszámítás      |
| <u>Dátum:</u>      | A "Dátum" és az "Idő" menüpontok csak akkor     |
|                    | aktívak, ha a "GMT használata" menüpontban      |
|                    | "Ki" beállítást alkalmaz.                       |
| <u>Idő:</u>        | A számokkal írja be az időt.                    |
|                    |                                                 |

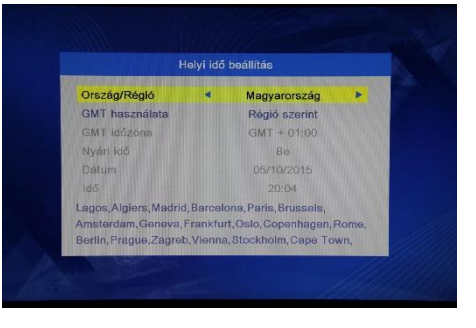

### Időzítő beállítása

Ebben a menüben állíthatja be a programok időzítőjét. Maximum 8 időzítőt lehet beállítani.

| Időzítő mód:<br>Időzítő szolgáltatás: | Ki / Egyszer / Naponta / Hetente / Havonta<br>: Csatorna / Felvétel Bokapcsolási idő 21:10 |           |       |
|---------------------------------------|--------------------------------------------------------------------------------------------|-----------|-------|
| Csatorna:                             | Itt kiválaszthat egy csatornát, ami                                                        | Időtartam | 02:00 |
|                                       | bekapcsoljon                                                                               | Mentés    | Mégse |
| Dátum:                                | Nyomja meg az "OK" gombot és utána a számokkal írja be a dátumot.                          |           |       |
| Idő:                                  | Nyomja meg az "OK" gombot és utána a számokkal írja be az időt.                            |           |       |
| Hossz:                                | Nyomja meg az "OK" gombot és utána a számokkal írja be az időtartamot.                     |           |       |

#### Gyermekzár

Ebben a menüben levédheti a "Telepítés" menübe való belépést, egyes csatornákat és megváltoztathatja a jelszót.

- 1. A "Rendszer" menüben válassza a "Gyermekzár" menüpontot és nyomja meg az "OK" gombot. Ha a rendszer jelszót kér, adja azt meg, a gyári alapbeállítás "0000" vagy "1234".
- A számjegyekkel beírt helyes jelszó megadás után a "Gyermekzár" menübe lépett.

|                   | Gyermek | zar |   |
|-------------------|---------|-----|---|
| Nenü zár          | 4       | Ki  | • |
| orhatár zárolás   |         | Ki  |   |
| j jelszó          |         |     |   |
| elszó megerősítés | e       |     |   |
|                   |         |     |   |
|                   |         |     |   |
|                   |         |     |   |

Menü zárolása: A "Telepítés" és a "Szerkesztés" menü lezárásához. Ha az "Automatikus keresés" vagy a "Csatornakeresés" menüpontokhoz akar hozzáférni, akkor meg kell adnia a jelszót. A menü zárat be- vagy kikapcsolhatja.

Korhatár zár:Ki / 4 - 18 év között tetszőlegesen választhatóÚj jelszó:A jelszó megváltoztatásához.Jelszó megerősítése:Az új jelszó megerősítése.

#### OSD beállítása

Ebben a pontban beállíthatja az infósáv várakozási idejét és a menü átlátszóságát.

Menü eltűnési idő: Menü áttetszőség: 1-10 Az áttetszőség a következő értékekre állítható: Ki / 10% / 20% / 30% / 40%

#### Kedvencek

Ebben a menüben átnevezheti a kedvenc csoportokat.

- A "Csatornaszerkesztés" menüben válassza ki a "Kedvencek" menüpontot és nyomja meg az "OK" gombot.
- 2. Válassza ki a kívánt kedvenc listát, majdnyomja meg az "OK" gombot. Ekkor a képernyőn megjelenik egy virtuális billentyűzet. Írja be a kívánt nevet a kurzor és az "OK" gomb használatával. A bevitel befejezésével válassza a képernyőn megjelenő OK-t a jóváhagyáshoz, ezzel sikeresen megváltoztatta a lista nevét.
- 3. Az "EXIT" gombbal lépjen ki.

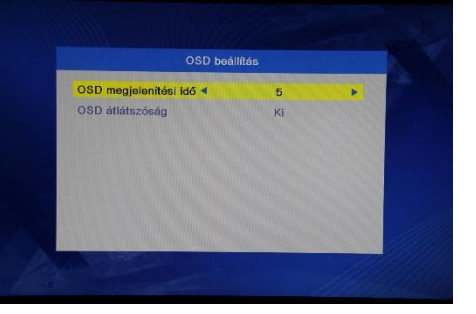

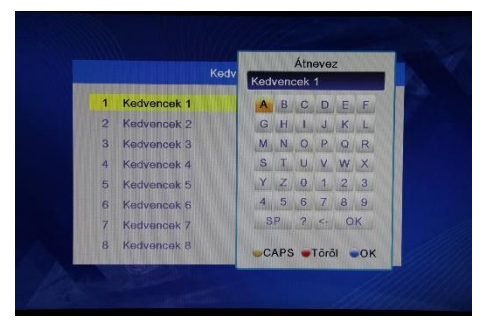

#### Audiokommentár (AD) beállítása

Ebben a menüben beállíthatja a hangos leíró szolgáltatást.

| AD szolgáltatás:              | Be/Ki |
|-------------------------------|-------|
| AD használat alapértelmezése: | Be/Ki |
| AD hangerő beállítás:         | - 3~3 |

#### Mozaik beállítása

Ebben a menüben beállíthatja a Mozaik nézetet.

- 1. A "Rendszer" menüben válassza a "Mozaikbeállítás" menüpontot és nyomja meg az "OK" gombot. Válassza ki a kívánt nézetet!
- Majd nyomja meg az "EXIT" gombot, hogy visszalépjen a Főmenühöz. A KÉK gombbal léphet a Multi nézetbe.

Mozaik beállítás: 3x3 kép / 4+1 kép

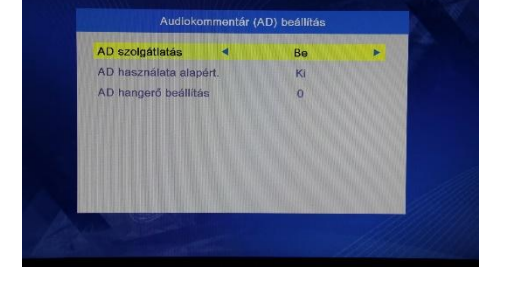

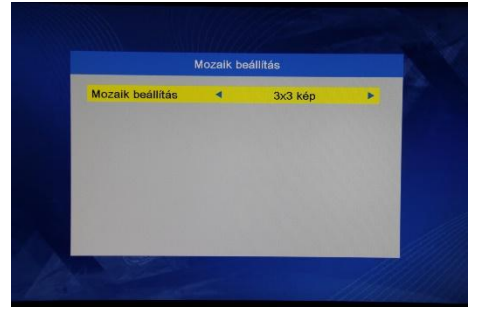

## Egyéb

Ebben a menüben beállíthatja a csatornatípust, az akusztikus hangjelzést és az automatikus kikapcsolást.

<u>Csatornatípus:</u> Mind / FTA(Szabadon fogható) / Kódolt Csatorna +/- léptetésnél a kijelölt csatorna típuson léptet.

Hangjelzés: Be/Ki

Automatikus kikapcsolás: 30perc / 1 óra / 2 óra / 3 óra / Ki

Ha a beállított időtartamon belül nem nyom meg

semmilyen gombot a távirányítón és nincs időzítő se beállítva, akkor a készülék automatikusan készenléti állapotba kapcsol.

Ha ez a funkció nincs bekapcsolva, akkor a készülék nem kapcsol automatikusan standby módba.

Átfűzés standby módban: Be/Ki

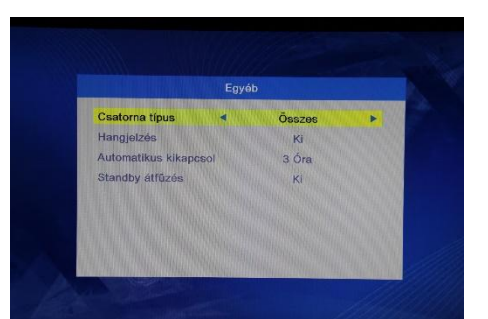

#### Eszközök főmenü

- 1. Nyomja meg a "MENÜ" gombot, hogy belépjen a főmenübe.
- A fel/le gombokkal válassza ki az, Eszközök" menüpontot, majd az, OK" gombbal lépjen bele.
- 3. A fel/le gombokkal válassza ki a kívánt funkciót és az "OK" gombbal lépjen a kívánt almenübe.
- 4. Az "EXIT" gombbal lépjen ki.

#### Információ

Ez a menü néhány adatot jelenít meg a készülék hardver modelljéről, hardver verziójáról, szoftver modelljéről, szoftver verziójáról és a frissítési dátumról.

- 1. Az, Eszközök" menüben válassza az "Információ" menüpontot és nyomja meg az "OK" gombot.
- 2. Az "EXIT" gombbal lépjen ki.

#### Gyári beállítások

Ebben a menüpontban visszaállíthatja a gyári beállításokat és törölheti az összes beállított csatornát.

- 1. Az, Eszközök" menüben válassza a "Gyári beállítások" menüpontot és nyomja meg az "OK" gombot. Ha a rendszer jelszót kér, adja azt meg, a gyári alapbeállítás "0000" vagy "1234".
- Egy figyelmeztető ablak jelenik meg ekkor. A visszaállításhoz és minden csatorna törléséhez válassza az "Igen"-t.
  - A visszaállítás elkerüléséhez válassza az "Nem"-et.
- 3. Az "EXIT" gombbal lépjen ki.

#### Szoftverfrissítés

A szoftvert vagy antennán keresztül (OTA) vagy USB-n frissítheti.

- Az "Eszközök" menüben válassza a "SWfrissítés OTA" vagy a "Frissítés - USB" menüpontot, majd nyomja meg az "OK" gombot. Ekkor megjelenik a szoftver frissítő menü.
- 2. A kurzor gombokkal válassza ki a kívánt elemet majd a "Start" menüpontot és az "OK" gombbal indítsa el a frissítést.
- 3. Az "EXIT" gombbal lépjen ki.

#### USB eszköz leválasztása

Az "Eszközök" menüben válassza a "USB eszköz biztonságos eltávolítása" menüpontot.

Nyomja meg az "OK" gombot a jóváhagyáshoz, ekkor megjelenik egy üzenet, hogy már eltávolíthatja az eszközt.

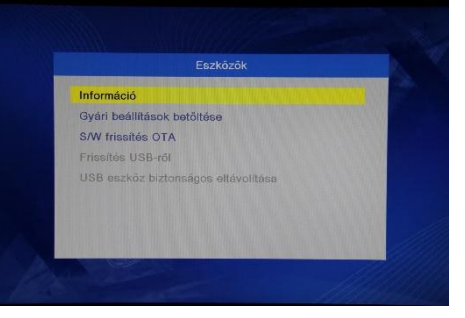

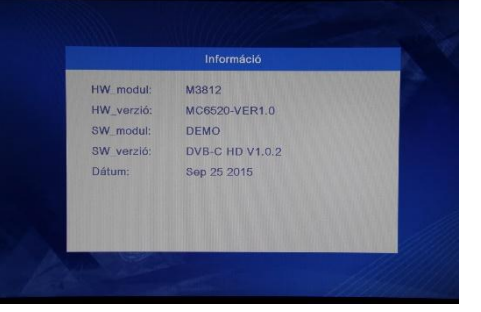

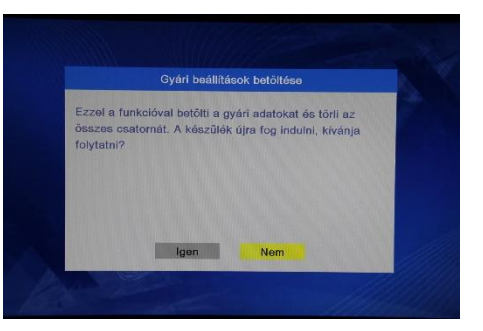

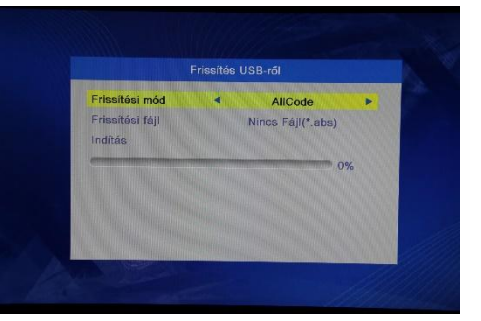

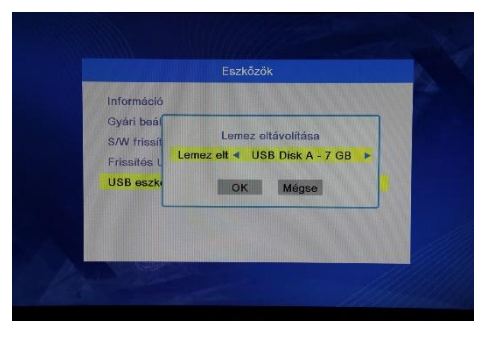

### Játék

#### Játék

Ebben a menüben játékokat játszhat.

- 1. Nyomja meg a "MENÜ" gombot, hogy belépjen a főmenübe.
- 2. A fel/le gombokkal válassza ki a "Játék" menüpontot, majd a jobbra gombbal lépjen bele.
- 3. A fel/le gombokkal válassza ki a kívánt funkciót és az "OK" gombbal lépjen a kívánt almenübe.
- 4. Az "EXIT" gombbal lépjen ki.

Két játék válaszható: Othello és Sudoku.

## Felvétel és média

#### Média főmenü

- 1. Nyomja meg a "MENÜ" gombot, hogy belépjen a főmenübe.
- 2. A fel/le gombokkal válassza ki a "Média" menüpontot, majd a jobbra gombbal lépjen bele.
- 3. A fel/le gombokkal válassza ki a kívánt funkciót és az "OK" gombbal lépjen a kívánt almenübe.
- 4. Az "EXIT" gombbal lépjen ki.

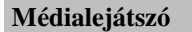

Ez a funkció lehetővé teszi, hogy fájlokat játsszon le USB eszközről.

- 1. A "Média" menüben válassza a "Médialejátszó" menüpontot és nyomja meg az "OK" gombot.
- Először a Médialejátszó ablakba jut, ahol a USB/HDD eszköz lesz kijelölve. Nyomja meg a le gombot, hogy a kijelölést a Könyvtár / fájl mezőbe mozgassa.
- 3. Az "1"-es gombbal válthat a Zene / Kép / Videó / Felvétel között.
- 4. A fel/le gombokkal válassza ki a kívánt elemet és az "OK" gomb megnyomásával játssza azt le.
- 5. Az "EXIT" gombbal lépjen ki.

#### Zene:

| Nyomja meg a PIROS gombot a Lejátszási lista megjelenítéséhez.<br>Válassza ki azt a fájlt, amit a Lejátszási listához szeretne adni, majd nyomja meg a ZÖLD<br>combot Ekkor ez egy. Kedvene" ikonnal jalöli meg a fájlt |
|----------------------------------------------------------------------------------------------------|
| Használja a SÁRGA gombot az adott könyvtárban lévő összes fájl Lejátszási listához való                                                                                                    |
| listásból való törléséhez.                                                                                                    |
| A KÉK gombbal léphet a szerkesztés almenübe.                                                                                                    |
| Nyomja meg a "2"-es gombot, hogy megnyissa a rendezés ablakot.                                                                                                    |
| Rendezhet Név / Idő / Méret / Kedvencek szerint.                                                                                                    |
| Az INFO gombbal állíthatja be az ismétlés típusát: Könyvtár ismétlése / Véletlen könyvtár /                                                                                                    |
| Ismétlés egyszer.                                                                                                    |
| Visszalépés a szülőkönyvtárba.                                                                                                    |
|                                                                                                    |

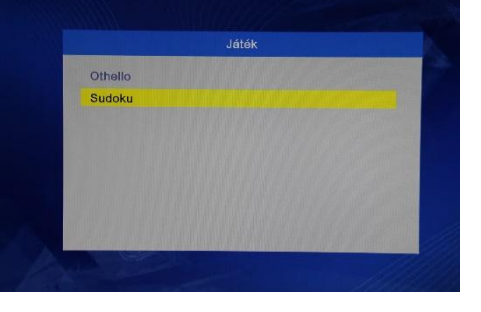

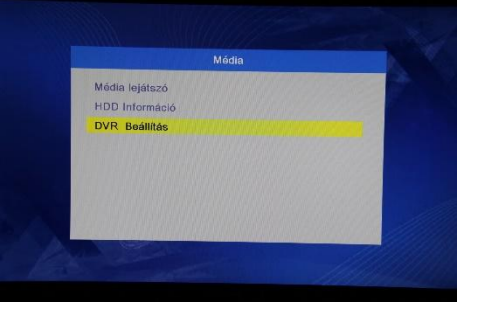

USB1

ossz. Ke 🗨

Leját. List - FAV

<u>Kép:</u>

| PIROS gomb: | Nyomja meg a PIROS gombot a Lejátszási lista megjelenítéséhez.                                                                                     |
|-------------|----------------------------------------------------------------------------------------------------|
| ZÖLD gomb:  | Válassza ki azt a fájlt, amit a Lejátszási listához szeretne adni, majd nyomja meg a ZÖLD gombot Ekkor ez egy. Kedvenc" ikonnal jalöli meg a fáilt |
| CÁDCA angla | goinout. Exact ez egy "Reuvene i konnai jeion nieg a taju.                                                                                         |
| SARGA gomb: | Hasznarja a SARGA gombot az adott konyvtarban levő összes taji Lejatszasi listanoz való                                                            |
|             | adásához.Nyomja meg még egyszer az összes könyvtárban található fájl Lejátszási listásból                                                          |
|             | való törléséhez.                                                                                                    |
| KÉK gomb:   | A KÉK gombbal léphet a szerkesztés almenübe.                                                                                                    |
| "2" gomb:   | Nyomja meg a "2"-es gombot, hogy megnyissa a rendezés ablakot.                                                                                     |
|             | Rendezhet Név / Idő / Méret / Kedvencek szerint.                                                                                                   |
| INFO gomb:  | Az INFO gombbal a kép beállításokat hívhatja elő.                                                                                                  |
| "3" gomb:   | A "3"-as gombbal léphet a multi módba.                                                                                                    |
| EXIT gomb:  | Visszalépés a szülőkönyvtárba.                                                                                                    |

#### Video:

| KÉK gomb:<br>"2" gomb:<br>EXIT gomb: | A KÉK gombbal léphet a szerkesztés almenübe.<br>Nyomja meg a "2"-es gombot, hogy megnyissa a rendezés ablakot.<br>Rendezhet Név / Idő / Méret / Kedvencek szerint.<br>Visszalépés a szülőkönyvtárba.                                                                                                    |
|--------------------------------------|----------------------------------------------------------------------------------------------------|
| Felvétel:                            |                                                                                                    |
| PIROS gomb:<br>ZÖLD gomb:            | Nyomja meg a PIROS gombot az átnevezéshez.<br>Válassza ki azt a fájlt, amit le szeretne zárni, nyomja meg a ZÖLD gombot, ekkor meg kell<br>adnia a jelszót, az alapértelmezett jelszó: "0000" vagy "1234". A helyes jelszó megadása<br>után az adott fájl zárolva lesz, a kinyitáshoz a zöld gomb újbóli megnyomása és a jelszó<br>szükséges. |
| SÁRGA gomb:                          | Használja a SÁRGA gombot az adott fájl törlésre való kijelöléséhez, ekkor törlés jel jelenik meg a fájl neve mellett.                                                                                                    |
| EXIT gomb:                           | Visszalépés a szülőkönyvtárba.                                                                                                    |

#### HDD információ

Ebben a menüben a csatlakoztatott USB tárolóeszközről kaphat információkat.

- 1. A "Média" menüben válassza a "HDD információ" menüpontot és nyomja meg az "OK" gombot.
- 2. Az "EXIT" gombbal lépjen ki.
- Formázás: FAT/NTFS Nyomja meg a SÁRGA gombot, hogy megnyissa a formázás menüt. A balra/jobbra gombokkal válassza ki a formázás módját. Nyomja meg az "OK" gombot, vagy a "Mégse" gombbal léphet vissza.
- Felvétel beállítás: Felvétel és Időeltolás (REC & TMS) / Felvétel (Record) / Időeltolás (Timeshift) Nyomja meg a KÉK gombot, hogy megnyissa a Felvétel beállítás menüt.
   A balra/jobbra gombokkal válassza ki a felvétel típusát. Nyomja meg az "OK" gombot, vagy a "Mégse" gombbal léphet vissza.

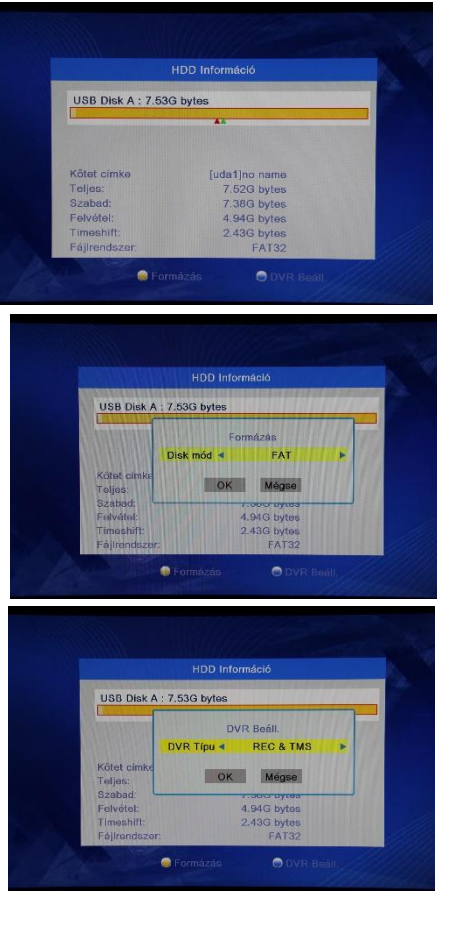

#### Felvétel beállítások

Használja a fel/le gombokat, hogy kiválassza a kívánt funkciót, majd a balra/jobbra gombokkal változtassa meg azok beállításait.

- Timeshift
- Auto / Szünet / Ki
- Timeshiftfelvétele
- PS felvétel
- Be/Ki
- Be/Ki

## Időeltolás / Felvétel

Ha külső merevlemezt csatlakoztat az USB csatlakozón keresztül lehetősége van az időeltolás funkció használatára vagy felvétel készítésére egy sugárzott programról.

- Állítsa meg az élő adást és folytassa a lejátszását később (időeltolás).
- Vegyen fel egy adást.
- Ha a csatlakoztatott merevlemez betelik, akkor a felvétel megáll. •

#### Megjegyzés:

USB 2.0 szabványú merevlemezt csatlakoztasson, ha felvenni akar vagy használni akartja az időeltolás funkciót. Ezen funkciókhoz 2 GB-nál nagyobb merevlemezre vagy Pendrive-ra van szükség!

#### Időeltolás

#### Bevezetés:

- Az időeltolás Tv nézés közben a "PAUSE" gomb megnyomásával aktiválódik.
- Nyomja meg a balra / jobbra gombot, hogy a kívánt lejátszási pillanathoz kerüljön. Nyomja meg az "OK" gombot a jóváhagyáshoz.

#### Tippek, trükkök:

Lejátszás közben a következő funkciók érhetők el:

- Nyomja meg a "PAUSE" gombot, hogy egy pillanatra megállítsa a lejátszást.
- Nyomja meg a "Keresés előre" gombot, hogy felgyorsítsa a lejátszást
- Nyomja meg a "Keresés hátra" gombot, hogy visszafelé játssza le a felvételt.

#### Időeltolás leállítása:

Nyomja meg a "Stop" gombot, hogy leállítsa az időeltolást.

#### Felvétel

#### Azonnali felvétel

- Tv nézés közben nyomja meg a "Felvétel" gombot, hogy azonnal elindítsa a felvételt az éppen nézett • csatornán.
- Ha a "Felvétel" gombot még egyszer megnyomja beállíthatja a felvétel időtartamát. •
- Nyomja meg a "Stop" gombot, hogy leállítsa a felvételt, ekkor egy jóváhagyó üzenet jelenik meg.
- Válassza az "Igen"-t felvétel megállításához vagy válassza a "Nem"-et a felvétel folytatásához.

#### Megjegyzés:

Márkás USB 2.0 merevlemezt vagy Pendrive-ot használjon a felvételhez ill. az időeltoláshoz, mint pl.: SAMSUNG, HITACHI vagy SONY. Néhány USB-s eszközt nem támogat a készülék azok nem megfelelő minősége miatt.

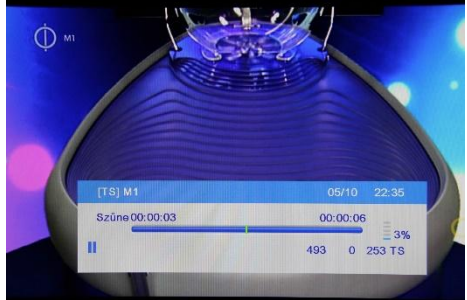

## Problémamegoldás

| Probléma                           | Lehetséges ok                            | Mit tegyen                                  |
|------------------------------------|------------------------------------------|---------------------------------------------|
| A készenléti lámpa nem világít.    | A hálózati kábel nincs bedugva.          | Ellenőrizze a hálózati kábelt.              |
|                                    | Kiment a biztosíték.                     | Ellenőrizze a biztosítékot.                 |
| Nincs jel.                         | Nincs csatlakoztatva az antenna.         | Ellenőrizze az antennakábelt.               |
|                                    | Az antennakábel megsérült.               |                                             |
| Nincs kép vagy hang.               | SCART/AV nincs kiválasztva a             | Kapcsoljon AV csatornára.                   |
|                                    | Tv-n.                                    |                                             |
| Kódolt csatorna üzenetet látja a   | Kódolt az adás.                          | Válasszon másik csatornát.                  |
| képernyőn.                         |                                          |                                             |
| A készülék nem reagál a            | A távirányítót nem a készülék felé       | A távirányítót a készülék felé              |
| távirányítóra.                     | irányítja.                               | tartsa.                                     |
|                                    | A készülék előlapját valami              | Tegye el az útból az akadályt.              |
|                                    | eltakarja.                               |                                             |
|                                    | A távirányító elemei kimerültek.         | Cserélje ki az elemeket.                    |
| Elfelejtette a csatornazár kódját. |                                          | Kerestesse újra a csatornákat.              |
| Elfelejtette a menüzár kódját.     |                                          | Keresse fel a szakszervizt.                 |
| A távirányító nem vezérli a        | 1) A távirányító elemeit ki              | <ol> <li>Cserélje ki a elemeket.</li> </ol> |
| készüléket.                        | kell cserélni.                           |                                             |
|                                    | <ol> <li>A készülék előlapját</li> </ol> | 2) Tegye el az útból az                     |
|                                    | valami eltakarja.                        | akadályt.                                   |
| Másik szobába téve a készüléket    | Az új vételi helyre lehet, hogy          | Próbálja a jelet közvetlenül                |
| nem tud digitális adásokat venni.  | hosszabb kábelen vagy valamilyen         | levezetni a készülékhez.                    |
|                                    | elosztóhálózaton jut el a jel és         |                                             |
|                                    | nagyon legyengül.                        |                                             |

\_Műszaki adatok

| <u>Tuner és csatorna</u>                  | <ul> <li>RF bemeneti csatlakozó x1<br/>(IEC-TYPE, IEC169-24, FEMALE)</li> <li>RF kimeneti csatlakozó x1<br/>(IEC-TYPE, IEC169-2, MALE (felfűzhető))</li> </ul> |
|-------------------------------------------|----------------------------------------------------------------------------------------------------|
| Tulajdonságok                             |                                                                                                    |
| Video dekóder                             | MPEG-2 MP@HL, AVC/H.264 HP @L4.1<br>MPEG-4 ASP támogatott<br>MPEG-1 Lawer 1.2/PCM/HE AAC V1.0/Dolby                                                            |
| Audiodekoder                              | D+/Dolby D ICE958 PDIF                                                                                                    |
| <ul> <li>Bemeneti adatsebesség</li> </ul> | Max. 48 Mbit/s                                                                                                    |
| <ul> <li>Vidoo formétum</li> </ul>        | 4:3/16:9/ Kapcsolható                                                                                                    |
|                                           | HDML CVBS                                                                                                    |
| • Video kimenet                           | OPSK 160AM 640AM                                                                                                    |
| Moduláció                                 |                                                                                                    |
| <u>Csatlakozás</u>                        |                                                                                                    |
| Hálózati kábel                            | Fix                                                                                                    |
| • Tuner                                   | Antenna bemenet x1, RF kimenet x1                                                                                                    |
| • Adat port                               | USB 2.0 csatlakozó                                                                                                    |
| • HDMI                                    | HDMI kimenet x1                                                                                                    |
|                                           | Koax x1                                                                                                    |
| • SEDIE                                   |                                                                                                    |
| Tápegység                                 |                                                                                                    |
| <ul> <li>Bementi feszültség</li> </ul>    | AC220~240V, 50/60Hz                                                                                                    |
| • Fogyasztás                              | Max. 6W                                                                                                    |